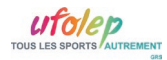

## **CNS-WEBSERVICE - AIDE POUR ASSO GRS**

A l'aide de votre navigateur préféré, ouvrez le site : <u>http://www.cns-webservice.org/</u>

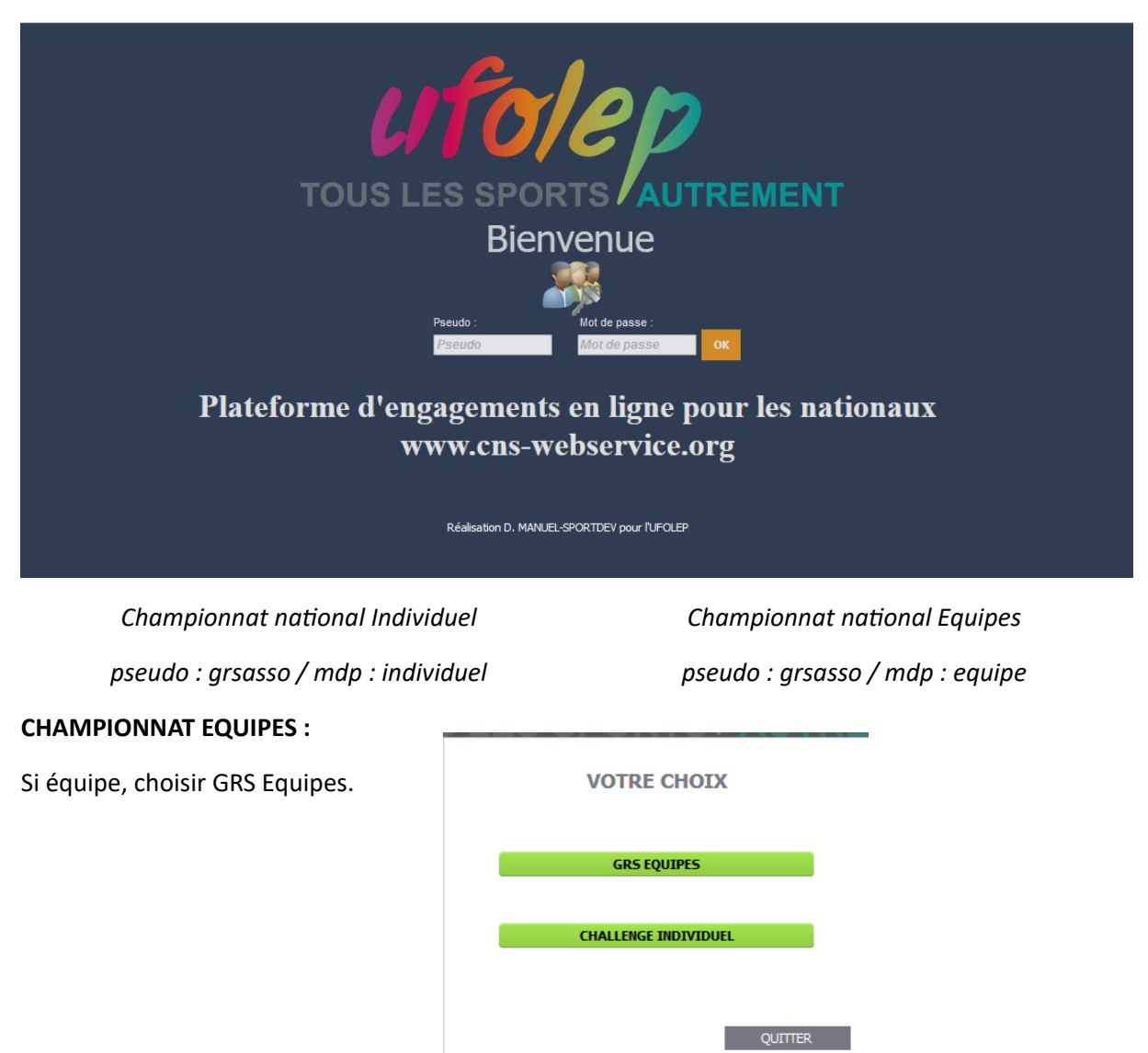

Je rentre mon no d'asso Ufolep, il est indiqué sur toutes les licences de mon club et je clique sur GO.

|                                                                 | Gymnastique Rythmique et Sportive<br>National Equipes |
|-----------------------------------------------------------------|-------------------------------------------------------|
| Rentez votre numéro<br>d'association LFOLEP et<br>diquez sur GO |                                                       |
| Déconnexion                                                     |                                                       |

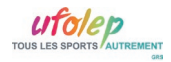

Je découvre la liste des équipes sélectionnées :

| Gymnastique Rythmique et Sportive |  |
|-----------------------------------|--|
| National Equipes                  |  |

| ON ASSOCIATION                                        |                         | Dossard D1               | caté | Nationale 4   | ~ |
|-------------------------------------------------------|-------------------------|--------------------------|------|---------------|---|
| Confirmé Véhicule                                     | Voiture ~               |                          |      |               |   |
| JULE<br>GAELLE<br>CLARA<br>JULIETTE<br>AMELLE<br>TLEA | Musique ti              | éléchargée :             |      |               |   |
|                                                       |                         |                          |      |               |   |
|                                                       |                         | Upload ZIK               |      |               |   |
|                                                       |                         | Upload ZIK               |      |               |   |
|                                                       |                         | Upload ZIK               |      |               |   |
| 10N ASSOCIATION                                       |                         | Upload ZIK               | caté | Duo Nationale | ~ |
| VON ASSOCIATION                                       | Voiture                 | Upload ZIK<br>Dossard D3 | caté | Duo Nationale | ~ |
| MON ASSOCIATION                                       | Voiture ~               | Upload ZIK<br>Dossard D3 | caté | Duo Nationale | ~ |
| MON ASSOCIATION Confirmé Véhicule MANDINE             | Voiture ~<br>Musique tr | Upload ZIK<br>Dossard D3 | caté | Duo Nationale | ~ |

## A FAIRE :

- ⇒ Je vérifie la présence de toutes mes équipes.
- ⇒ Je vérifie la composition de mes équipes (présence de tou.te.sgymnastes)

En cas de pb, je contacte le.la correspondante technique régionale en lui expliquant le pb et mes coordonnées. Il.Elle se chargera de faire remonter l'information à la CNS GRS ! Vous serez alors contacté directement par la CNS.

- ⇒ Je coche Confirmé, si l'engagement au championnat est confirmé. En cas de forfait, je laisse la case décochée et je consulte la circulaire d'organisation pour connaître la procédure à suivre en cas de forfait.
- ⇒ J'indique le véhicule utilisé.
- ➡ En cas de musique libre, je clique sur le bouton Upload Zik. Merci de ne pas télécharger les musiques imposées.

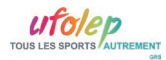

## Téléchargement des musiques libres :

| <b>Téléchargement</b>                                                                                                    | IK                                          |                                          |
|----------------------------------------------------------------------------------------------------|---------------------------------------------|------------------------------------------|
| Téléchargement uniquement au format MP3, si vous ave.                                                                                 | un autre format, il faudra le transformer à | à l'aide du lien ci-contre,<br>Convertir |
|                                                                                                    |                                             |                                          |
| Cliquez sur le bouton <ajouter> pour chercher un fichier pu<br/>Déposer votre fichier ICI (drag and drop) ou cliquez sur le</ajouter> | sur le bouton <envoyer></envoyer>           |                                          |

Les musiques sont à télécharger en MP3.

J'ajoute ma musique libre dans le cadre de gauche et je clique sur Valider et quitter.

Je vérifie que la musique et la case sont bien présente sur la page d'accueil de mon asso.

|                   | Dossa    | rd D3 | caté | Duo Nationale | ~              |
|-------------------|----------|-------|------|---------------|----------------|
| Confirmé Véhicule | Voiture  |       |      |               | ainement 1.mp3 |
| AMANDINE<br>KEA   |          |       |      |               |                |
|                   |          |       |      |               |                |
|                   | Upload Z | K     |      |               |                |
|                   |          |       |      |               |                |

Je peux retélécharger ma musique en cliquant dessus si je souhaite la vérifier

## Je peux simplement quitter la page, l'engagement est confirmé !

Vous pouvez imprimer la liste de vos équipes en cliquant sur imprimer. La case confirmé n'apparaitra pas cochée sur le document d'impression.

Bonne préparation